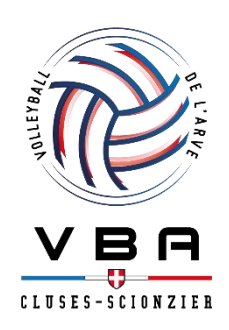

## Procédure de création de licence FSGT

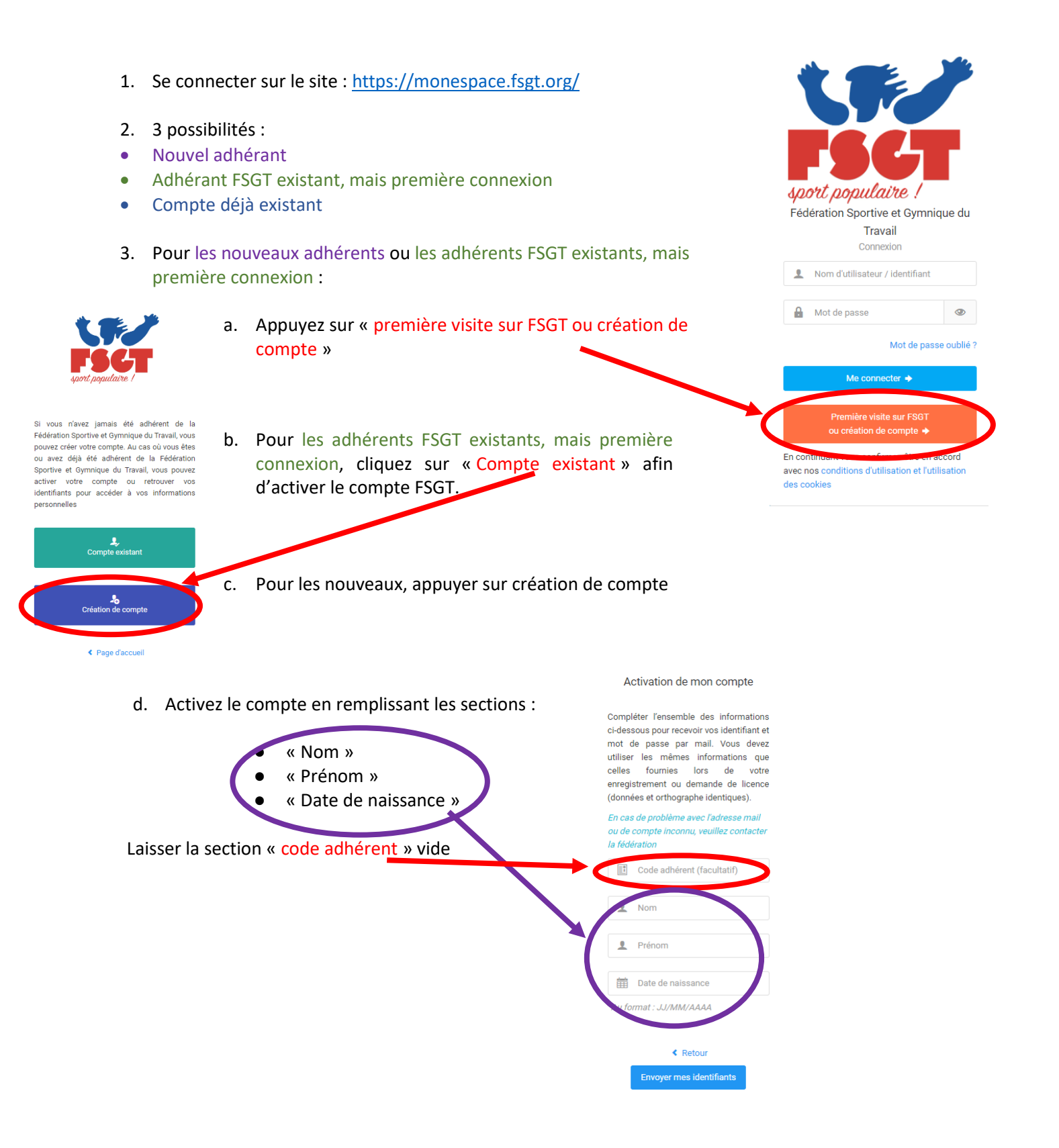

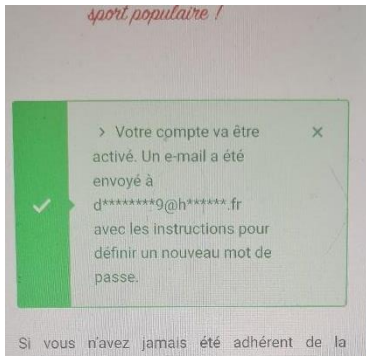

Fédération Sportive et Gymnique du Travail, vous pouvez créer votre compte. Au cas où vous étes ou avez déjà été adhérent de la Fédération Sportive et Gymnique du Travail, vous pouvez activer votre compte ou retrouver vos identifiants pour accèder à vos informations personnelles

| 🌲<br>Compte existent |                       |     |  |  |
|----------------------|-----------------------|-----|--|--|
|                      |                       |     |  |  |
|                      | Le création de compte |     |  |  |
|                      |                       | 200 |  |  |

- e. Une fois validé, une fenêtre s'affiche indiquant l'adresse mail sur laquelle ont été renvoyés les identifiants
- f. Sur votre messagerie, ouvrez sur le mail de la FSGT (possiblement dans les indésirables) et cliquez sur le lien pour « Changer mon mot de passe »

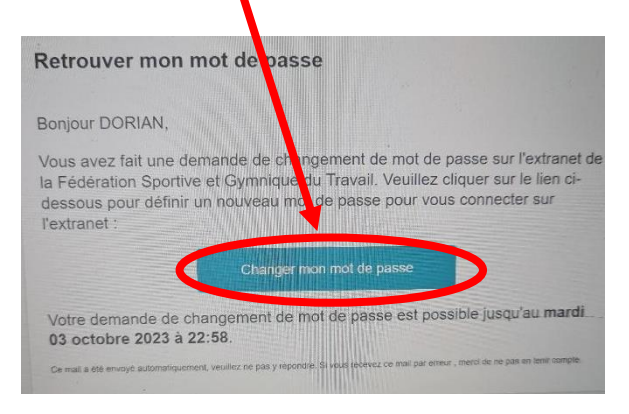

nt populaire ! Modifier mon Mot de Passe

M Enre

- g. Sur la fenêtre ainsi ouverte notez le numéro d'identifiant (il servira par la suite pour se connecter) et rentrer un nouveau mot de passe avant de valider la modification
- h. Une fois le nouveau mot de passe validé, appuyez sur « se connecter à l'extranet »
- Sur cette nouvelle fenêtre, rentrez l'identifiant précédemment noté puis le nouveau mot de passe afin de se connecter à votre session en appuyant sur « me connecter »
- Pour les comptes déjà existants, se connecter directement grâce au numéro d'identifiant utilisé lors des précédentes connexions, et du mot de passe créé.

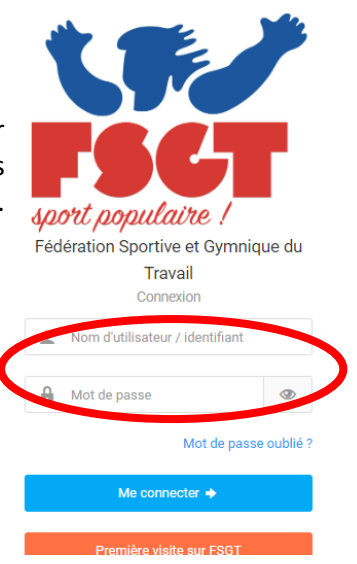

5. Acceptez la Charte de Protection et Utilisation des Données Personnelles.

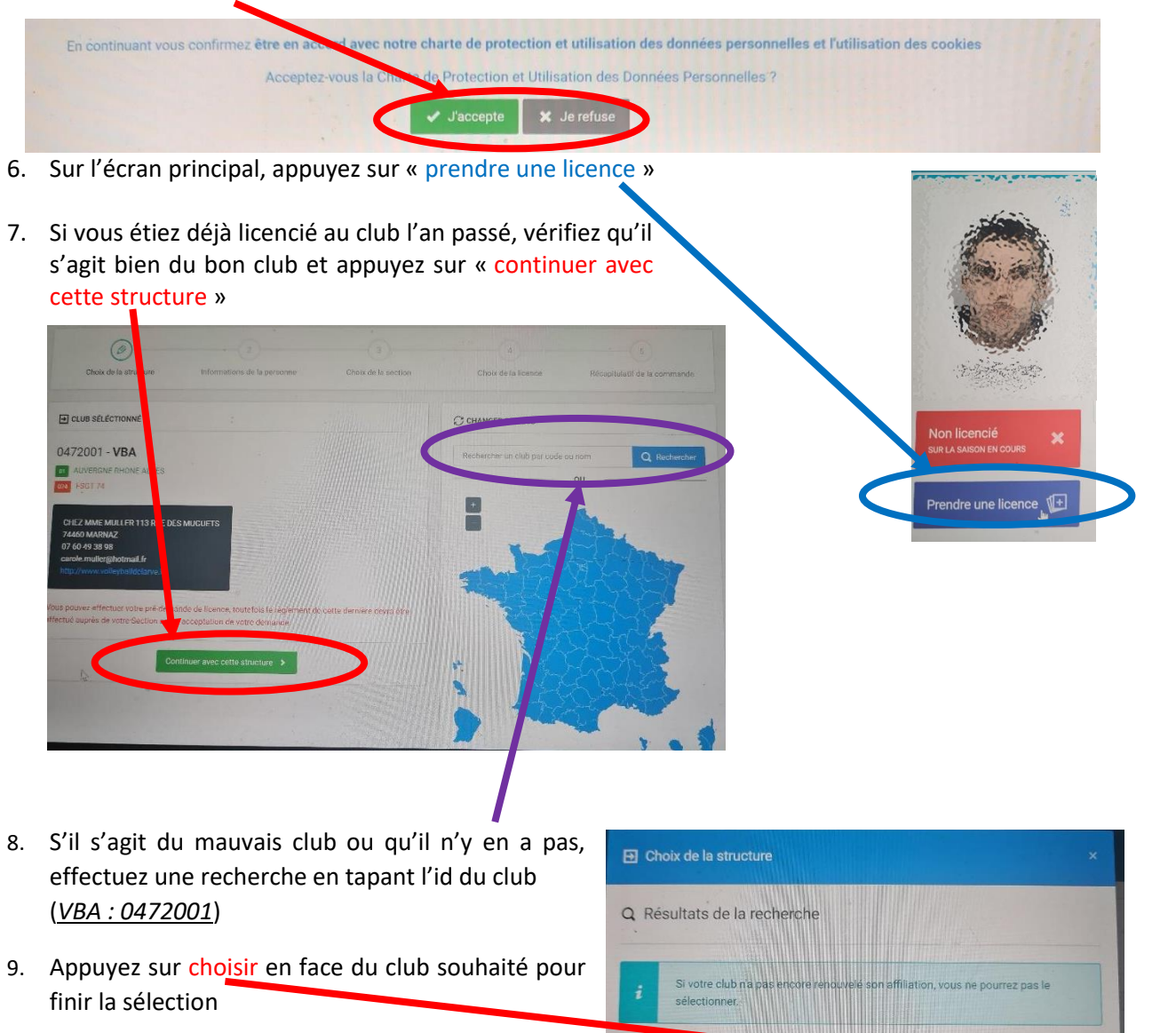

VOLLEY BALL DE L'ARVE 74460 MARNAZ | Affiliée pour 2024

- 10. Sur la page suivante, appuyez sur « modifier ces informations »
- 11. Vérifiez et modifiez si nécessaire vos informations personnelles
- 12. Bien cocher Conditions d'utilisation des données la case « oui » sous peine de déconnection instantanée du site
- Le droit à l'image : attention si vous cocher « non », cela vous imposera de vous écarter à chaque fois que le club prendra des photos (photos d'équipes / de jeu / d'évènement / etc...)

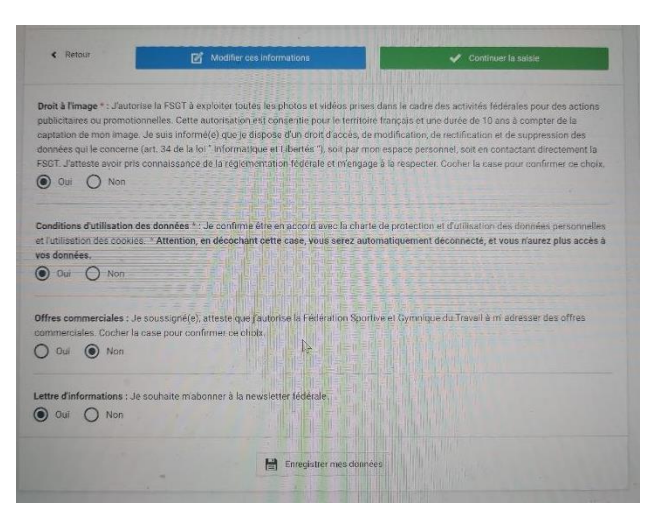

14. Une fois les « informations de la personne » validées, cliquez sur « choix de la section » en sélectionnant la seule section disponible du club (propre à notre club)

| Choix de la structure | Informations de la personne | Choix de la section | 4<br>Choix de la licence | 5<br>Récapitulatif de la commande |
|-----------------------|-----------------------------|---------------------|--------------------------|-----------------------------------|
|                       | VOLLEY BALL - S             |                     | _                        |                                   |
| $\langle$             | 0472001 VBA                 | >                   | Choisir cette section    |                                   |

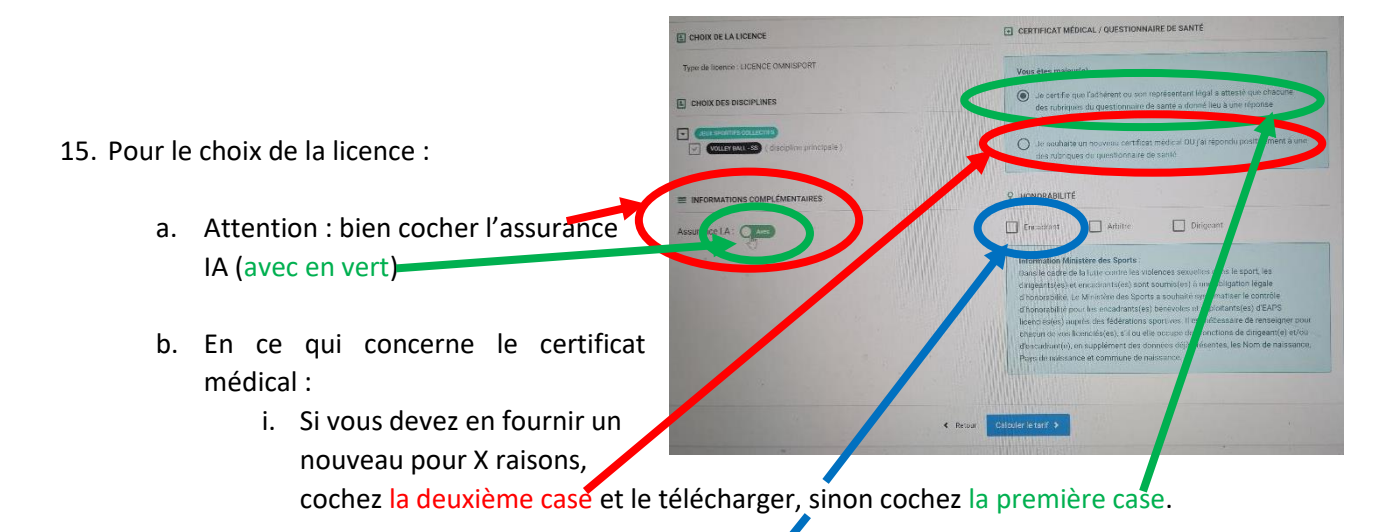

c. En ce qui concerne l'honorabilité, cochez encadrant si vous êtes amenés à encadrer les jeunes (quelques infos complémentaires à rentrer), sinon ne rien cocher.

- 16. Pensez à bien vérifier toutes les informations dans la dernière étape de « récapitulatif de la commande » :
  - a. Informations du licencié
  - b. Structure sélectionné (le club où faire la licence)
  - c. Le type de licence choisie (bien vérifier la présence de l'assurance)

|                                                         |                                                                                                   | 0                   | (6)                          |
|---------------------------------------------------------|---------------------------------------------------------------------------------------------------|---------------------|------------------------------|
| Choix de la structure Informations de la pe             | ersonne Choix de la section                                                                       | Choix de la licence | Récapitulatif de la commande |
| Récapitulatif de la commande                            |                                                                                                   |                     |                              |
| L PERSONNE                                              |                                                                                                   |                     |                              |
| En STRUCTURE -                                          |                                                                                                   |                     |                              |
|                                                         | 0472001 - VBA<br>Comité Régional : 01 - AUVERGNE RHONE AL<br>Comité Départemental : 074 - FSGT 74 | PES                 |                              |
| Licence + RC 2024 - LICENCE OMNISPORT Adultes - 0176967 | + Assurance R.C.                                                                                  |                     | 15,75 €                      |
| ssurance I.A -                                          |                                                                                                   |                     | 3.20 €                       |
| cence - Cotisation Régionale                            |                                                                                                   |                     | 1,65 €                       |
| ence - Cotisation Départementale                        |                                                                                                   |                     | 19,60 €                      |
| TAL DE LA LICENCE                                       | 40,20 €                                                                                           |                     |                              |
| 19 1 1 1 1 1 1 1 1 1 1 1 1 1 1 1 1 1 1                  |                                                                                                   |                     |                              |

- 17. Une fois validée, la licence part en attente de validation du club qui s'occupe du règlement de la licence.
  - a. Chaque licencié paye donc sa licence directement au club.
  - b. <u>Attention</u>: Le prix de la licence affiché sur le site est le coût de la « licence FSGT », cela n'inclue pas le prix de « l'adhésion au club ». Se référer donc au club pour connaitre le prix global à payer.